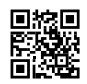

# Content Types in SharePoint Online

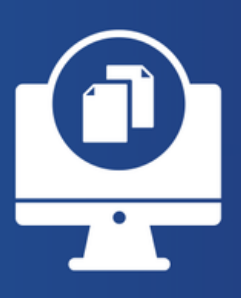

In the vast and versatile world of SharePoint Online, content types emerge as foundational elements that drive structured content management and enhance collaboration. Content types in SharePoint Online enable organizations to categorize and manage information consistently across lists and libraries, streamlining workflows and ensuring data integrity. This article delves into the concept of content types, their practical applications, and provides step-by-step configuration instructions, all while integrating essential keywords for search engine optimization.

# Understanding Content Types

Content types in SharePoint Online are predefined schemas that describe the attributes, behavior, and appearance of a specific piece of content. They can include documents, forms, and list items, among others, and are defined by a set of metadata, workflows, and other settings. By using content types, organizations can ensure that each content category is handled consistently, adhering to compliance and governance policies.

## Key Benefits of Implementing Content Types

- **Consistency and Reusability**: Apply the same content structure across various lists and libraries within SharePoint Online.
- Efficient Content Management: Automate workflows, and manage metadata, retention policies, and document templates centrally.
- **Improved Search and Discovery**: Enhance content discoverability through consistent metadata and categorization.

Content types in SharePoint Online enable organizations to categorize and manage information consistently across lists and libraries, streamlining workflows and ensuring data integrity. This article delves into the concept of content types, their practical applications, and

provides step-by-step configuration instructions, all while integrating essential keywords for search engine optimization.

# Understanding Content Types

Content types in SharePoint Online are predefined schemas that describe the attributes, behavior, and appearance of a specific piece of content. They can include documents, forms, and list items, among others, and are defined by a set of metadata, workflows, and other settings. By using content types, organizations can ensure that each content category is handled consistently, adhering to compliance and governance policies.

## Key Benefits of Implementing Content Types

- **Consistency and Reusability:** Apply the same content structure across various lists and libraries within SharePoint Online.
- Efficient Content Management: Automate workflows, and manage metadata, retention policies, and document templates centrally.
- Improved Search and Discovery: Enhance content discoverability through consistent metadata and categorization.

## Practical Use Examples

## **Example 1: Project Documentation**

For project management, a specific "Project Document" content type can include metadata fields such as "Project Name," "Project Manager," and "Completion Date." This ensures that all project-related documents across the organization are consistent and easily searchable.

## Example 2: Employee Onboarding

An "Employee Onboarding" content type might comprise forms, checklists, and instructional documents with metadata like "Employee ID," "Department," and "Onboarding Date," streamlining the HR onboarding process.

# **Configuration Steps**

In the next steps, we will proceed with the provisioning of a content type at the site level (although, very similar steps can also be performed on the tenant level). Then, we will associate it with a list, and see that certain elements from it effectively follow and get applied at the target list.

1. Navigate to the SharePoint Settings of your site and select Site information:

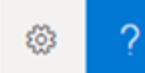

5

## Settings

SharePoint Add a page Add an app Site contents Getting started Getting Started Site information Site permissions Site usage Change the look Site designs

## 2. Click on View all site settings:

| Site Information                                 | × |
|--------------------------------------------------|---|
| (i) Your site logo is now under Change the look. |   |
| Site name *                                      |   |
| Eccentrix Instructor Hub                         |   |
| Site description                                 |   |
|                                                  |   |
|                                                  |   |
| Hub site association                             |   |
| None                                             | ~ |
| View all site settings                           |   |
| Save                                             |   |

3. Click Site content types:

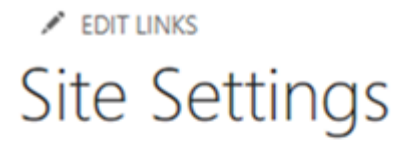

Users and Permissions People and groups Site permissions Access requests and invitations Site app permissions

Web Designer Galleries Site columns Site content types Web parts List templates Master pages Themes Solutions Composed looks 4. Choose **+ Create content type** in the content type gallery (you will notice different content types already exist there):

|                                                                                          | 🔎 Search                        |
|------------------------------------------------------------------------------------------|---------------------------------|
| ECCENTRIX Eccentrix Instructor Hub                                                       |                                 |
| Content type gallery                                                                     |                                 |
| Create and manage the content types available on the                                     | nis site. Content types visible |
| ① Content type publishing has changed. Use the new content type panel to view and add re |                                 |
| + Create content type                                                                    |                                 |
| Site content type $\uparrow$ $\checkmark$                                                | Parent 🗸                        |
| Announcement                                                                             | Item                            |
| Audio                                                                                    | Rich Media Asset                |

5. Enter a name, the description (optional), its category (you can choose to create a new category to distinguish it from the others...) and Parent Content Type details (choose the parent that matches the closest your need). Click **Create** when done:

### Create content type

| Name *                                                              |
|---------------------------------------------------------------------|
| Training details                                                    |
|                                                                     |
| Description                                                         |
| Enter description here                                              |
|                                                                     |
| Category                                                            |
|                                                                     |
| O Create a new category                                             |
| Name:                                                               |
| Custom Content Types 🗸                                              |
|                                                                     |
| Parent content type                                                 |
| Choose the content type that you want to base this content type on. |
| Parent category:                                                    |
| List Content Types 🗸                                                |
| Content type:                                                       |
| Event 🗸                                                             |
|                                                                     |
|                                                                     |

6. Once the content type is created, you will see its information, notably the site columns that come with it:

Create

Cancel

7. At this point, add a new column to the content type by selecting **+ Add site column**, and then **Create new site column** from the dropdown:

#### Content type gallery > Training details

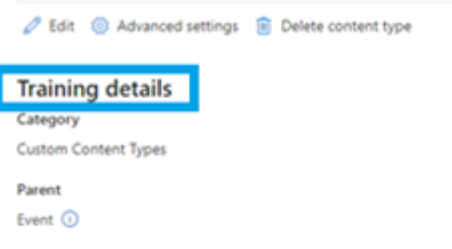

Content Type ID 0x010200569231C702A29A46803F85D246A689E1

#### Site columns

Add and manage the site columns that are a part of this content type.

+ Add site column  $\vee$ 

8. Define the column name, its category, the type, and additional settings as required and click **Save**:

| Name          | Туре                |
|---------------|---------------------|
| Title         | Single line of text |
| End Time      | Date and Time       |
| All Day Event | All Day Event       |
| Recurrence    | Recurrence          |
| Workspace     | Cross Project Link  |

### Site columns

Add and manage the site columns that are a part of this content type.

| + Add site column $	imes$      |                     |
|--------------------------------|---------------------|
| Create new site column         |                     |
| Add from existing site columns | Туре                |
| Title                          | Single line of text |
| End Time                       | Date and Time       |
| All Day Event                  | All Day Event       |
| Recurrence                     | Recurrence          |
| Workspace                      | Cross Project Link  |

9. Notice the new column (in our case, *Training name*) has been created and that it is part of the content type:

## Create new site column

| Name *                                                        |                         |                                    |          |
|---------------------------------------------------------------|-------------------------|------------------------------------|----------|
| Training name                                                 |                         |                                    |          |
|                                                               |                         |                                    |          |
| Description                                                   |                         |                                    |          |
|                                                               |                         |                                    |          |
|                                                               | 1.                      |                                    |          |
|                                                               |                         |                                    |          |
| Category *                                                    |                         |                                    |          |
| Use an existing category Create a new category                |                         | 10 Now we will associate           | the      |
| Category :                                                    |                         | content type to a list by clip     | king on  |
| Custom Columns                                                | ~                       |                                    |          |
|                                                               |                         | List settings (at your list in     | evei):   |
| Select from column type:                                      |                         |                                    |          |
| Single line of text                                           | ~                       |                                    |          |
|                                                               |                         |                                    |          |
| Default value                                                 |                         |                                    |          |
| Enter a default value                                         |                         |                                    |          |
| Use calculated value ①                                        |                         |                                    |          |
| More options 🗸                                                |                         |                                    |          |
|                                                               |                         |                                    |          |
|                                                               |                         |                                    |          |
|                                                               |                         |                                    |          |
| Save Cancel                                                   |                         |                                    |          |
| Site columns                                                  |                         |                                    |          |
| Add and manage the site columns that are a part of this conte | nt type.                | <□ ② ?                             | 11. From |
|                                                               |                         | Cattings                           | there,   |
| $+$ Add site column $\vee$                                    |                         | Settings                           | select   |
|                                                               |                         | SharePoint                         | Advanc   |
| Name                                                          | Туре                    | Add a page                         | ed       |
| Title                                                         | Single line of text     | Add an app<br>Site contents        | sottings |
| End Time                                                      | Date and Time           | List settings                      |          |
| All Day Event                                                 | All Day Event           | Getting started<br>Getting Started | :        |
| An Day Lyellt                                                 | correction and a second | Site information                   |          |
| Recurrence                                                    | Recurrence              | Site permissions<br>Site usage     |          |
| Workspace                                                     | Cross Project Link      | Change the look                    |          |
| ා.<br>Training name                                           | Single line of text     |                                    |          |
|                                                               |                         |                                    |          |

# Trainings • Settings

List Information

Name: Web Address: Description:

General Settings

#### List name, description and navigation

Versioning settings

#### Advanced settings

- Validation settings
- Audience targeting settings
- Rating settings
- Form settings

EDIT LINKS

# Settings • Advanced Settings

Trainings

#### Content Types

Specify whether to allow the management of content types on this list. Each content type will appear on the new button and can have a unique set of columns, workflows and other behaviors.

#### Item-level Permissions

Specify which items users can read and edit.

Note: Users with the Cancel Checkout permission can read and edit all items. Learn about managing permission settings.

#### Allow management of content types?

https://eccentrix.sharepoint.com/sites/instructor-hub/Lists/Trainings/Allitems.aspx

Permissions and Management

Apply label to items in this list or lit
Generate file plan report

Enterprise Metadata and Keywords

Delete this list

Save list as template

Workflow Settings

Permissions for this list

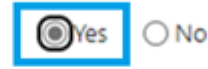

Read access: Specify which items users are allowed to read

Read all items

O Read items that were created by the user Create and Edit access: Specify which items users are allowed to create and edit

- Create and edit all items
- O Create items and edit items that were created by
- the user

13. Click **OK** to confirm. Notice a new part of settings

## now appear, that is the Content types section:

| VIENA AA MAA WIENA | tem |  |
|--------------------|-----|--|
|--------------------|-----|--|

Change new button order and default content type

12. Enable the Allow management of content types radio button (set the value to Yes): 14. At this screen, under **Content Types**, click **Add from existing site content types**. Select your content type and click **Add**:

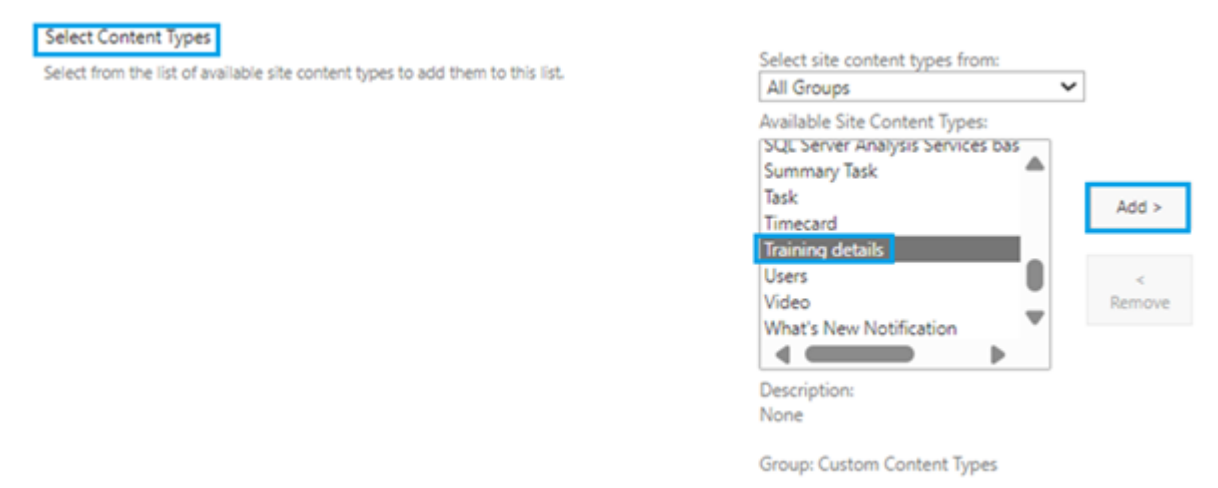

15. Notice your content type is added to the right part of the selection:

|   | Content types to add:<br>Training details |
|---|-------------------------------------------|
|   |                                           |
|   |                                           |
| e |                                           |
|   |                                           |

16. Click **OK** to confirm. Now the content type is promptly associated with the list. Notice the column (in our case, *Training name*) is added as well:

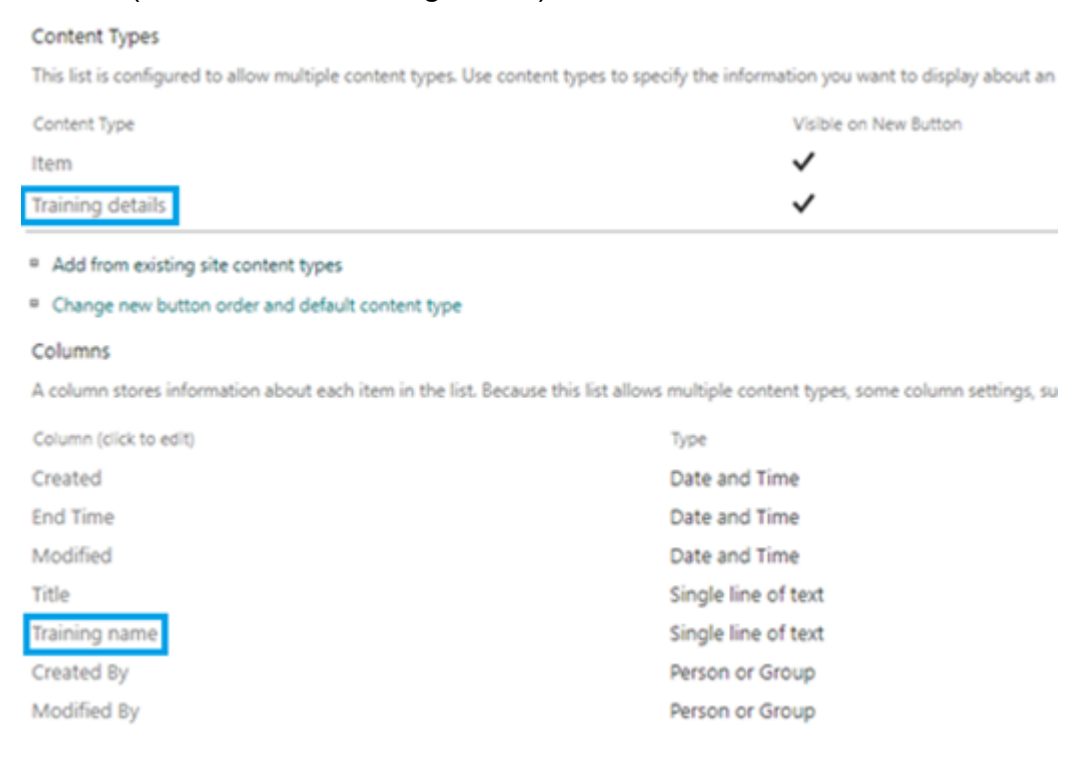

17. Browse to the view of your list and add a new item. You will notice you can select the appropriate content type, ensuring consistent data entry and categorization:

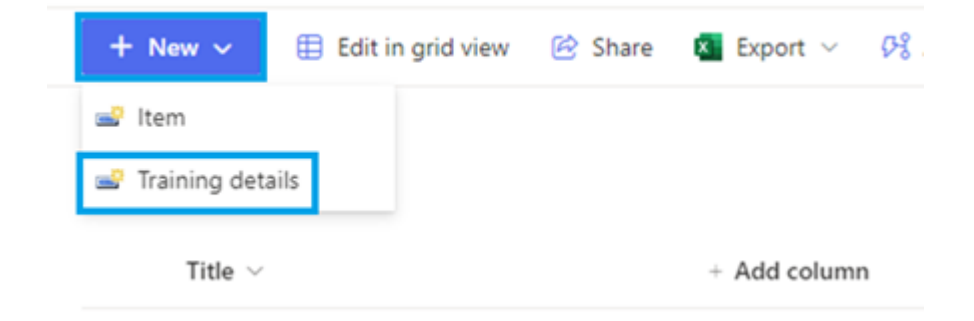

18. The column coming from the content type will promptly show:

| 🖺 Save 🗙 Cancel 👄 Copy link |
|-----------------------------|
| New Item                    |
| Training name               |
| Enter value here            |
| Attachments                 |
| Add attachments             |
| Save Cancel                 |

Of course, there is the possibility to modify the content type, and to add or remove columns later as well. Despite that, in case you proceed with deletions at the top level, it will still not affect the data that has been applied at the list itself - the content type effectively duplicates the column at the list level and leaves it as is in case of upward changes. However, in case you change the name of the column, for example, it will change at the lower levels as well.

Consistency is the key, thus a thorough planning is required prior to the implementation of content types!

# Conclusion

Content types in SharePoint Online offer a powerful mechanism for managing organizational content efficiently and consistently. By leveraging content types, businesses can achieve greater control over their information architecture, automate workflows, and enhance content discoverability. The practical applications of content types are vast, from managing project

documentation to streamlining employee onboarding processes, making them an indispensable tool in any SharePoint Online strategy.

For those looking to deepen their expertise in SharePoint Online and master content types, Eccentrix provides two trainings that target the use of content types: <u>SharePoint Online Power</u> <u>User (MS55215)</u> and <u>SharePoint Online Management and Administration (MS55370)</u>. With Eccentrix, you gain access to expert-led courses and hands-on learning experiences designed to empower you with the knowledge and skills to effectively utilize SharePoint Online within your organization.